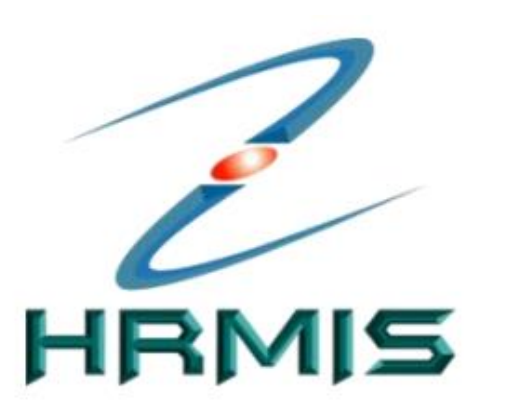

## PANDUAN PENGEMASKINIAN REKOD PERIBADI

Bahagian Pentadbiran & Pengurusan Sumber Manusia Jabatan Pendaftar Universiti Malaysia Perlis

#### PENGENALAN

- Human Resource Management Information System (HRMIS) adalah sistem pengurusan sumber manusia sektor awam yang bersepadu, komprehensif dan berteraskan kompetensi bermula dari proses perancangan strategik tenaga manusia dan pengambilan pegawai sehingga pegawai bersara.
- HRMIS mempunyai pelbagai modul seperti, Data Perjawatan, Penamatan Perkhidmatan, Rekod Peribadi dan sebagainya. Walau bagaimanapun, Panduan Pengemaskinian Rekod Peribadi ini adalah sebagai panduan dan rujukan kepada semua staf UniMAP yang bertaraf TETAP sahaja untuk mengemaskini butiran peribadi di dalam Sistem HRMIS.
- HRMIS adalah sistem di bawah Jabatan Perkhidmatan Awam (JPA) yang berasingan dengan Integrated University System -Human Resources Management (IUSHRM) UniMAP. Kedua-dua sistem ini masih dalam fasa integrasi. Oleh yang demikian, sebarang pengemaskinian butiran peribadi staf dan keluarga perlu dikemaskini melalui portal HRMIS bagi melayakkan kemudahan perubatan kepada semua staf UniMAP yang bertaraf TETAP melalui Pengesahan Diri dan Pengakuan Pegawai Secara Online (eGL) di semua Hospital Kementerian Kesihatan Malaysia.

### **CAPAIAN UTAMA HRMIS**

# Sistem HRMIS ini boleh dicapai di http://www.eghrmis.gov.my.

Capaian ini adalah merupakan **capaian utama** yang merangkumi pelbagai maklumat berkenaan HRMIS.

HRMIS juga boleh dimuat turun melalui aplikasi telefon pintar di Google play ATAU App Store.

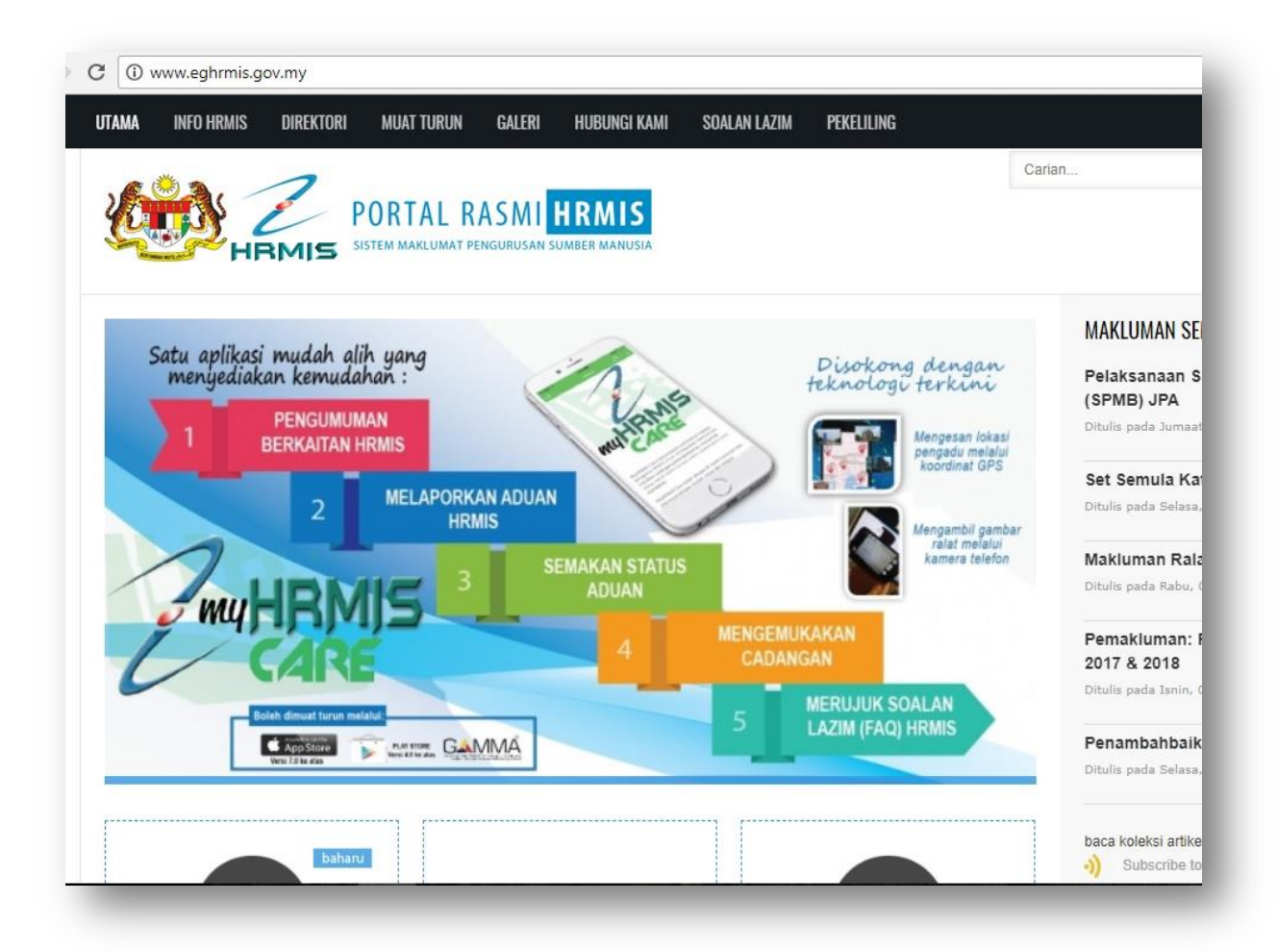

### **CAPAIAN APLIKASI HRMIS**

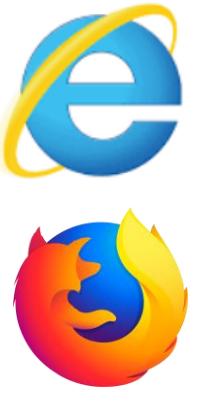

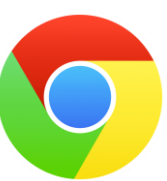

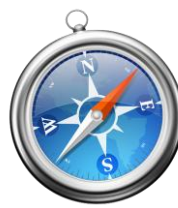

#### 1 - <u>https://hrmisone.eghrmis.gov.my</u>

• Nota :

Apilikasi HRMIS ini hanya boleh dilayari dengan menggunakan pelayar Internet Explorer Version 7 dan ke atas sahaja.

- 2- <u>http://hrmis2.eghrmis.gov.my</u>
- Nota:

Apilikasi HRMIS ini boleh dilayari menggunakan pelayar Internet Explorer 10+, Chrome 39+, Firefox 30+ dan Safari5+.

#### DAFTAR MASUK

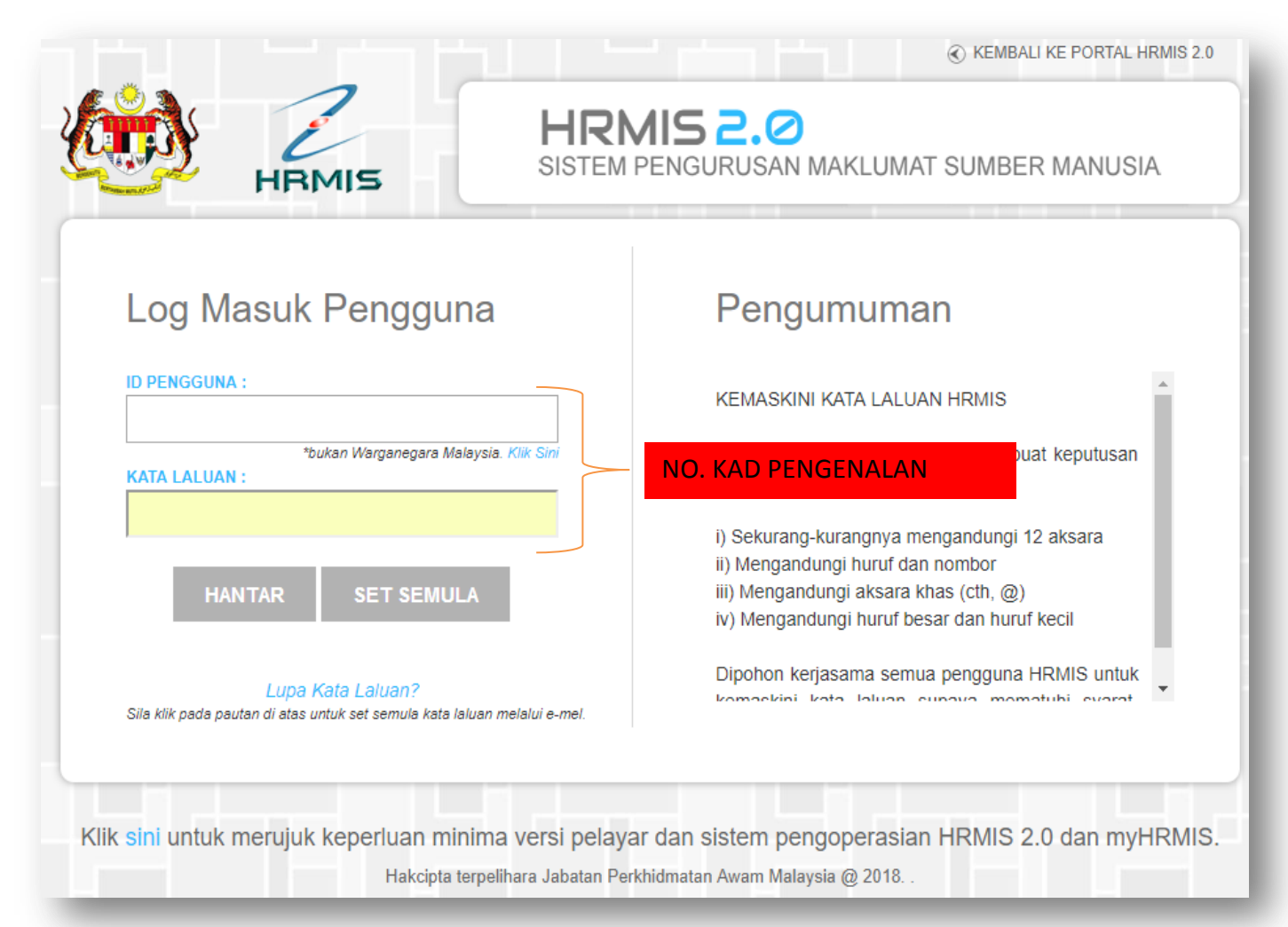

Penggunaan HRMIS kali pertama:

AndaperlumemasukkanNo.KadPengenalanBaru(Tanpa tanda "-") anda dibahagianIDPengguna dan Kata Laluan

HRMIS hanya didaftarkan kepada Staf UniMAP yang bertaraf TETAP sahaja.

## Sila tukar kata laluan bagi tujuan keselamatan.

#### DAFTAR MASUK

NOTA PENTING : Jika terdapat MESEJ seperti dibawah setelah memasukkan No.Kad Pengenalan anda di bahagian ID Pengguna dan Kata Laluan :

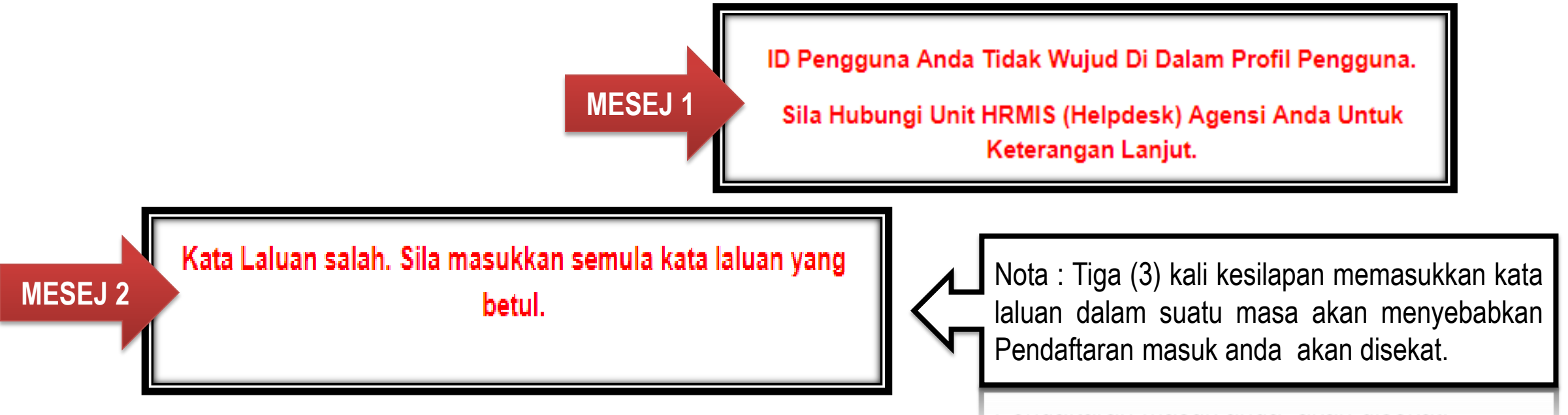

Sila berhubung dengan :

- 1- Che Ku Kairulazam Bin Che Ku Abdullah ( Tel : 04-979 8876 / Email : <u>chekuazam@unimap.edu.my</u>) ATAU
- 2- En.Mohd Shahfi Bin Ismail ( Tel : 04-979 8393 / Email :shahfi@unimap.edu.my)

#### MODUL HRMIS – PENGURUSAN REKOD PERIBADI

 Setelah daftar masuk anda akan memperolehi paparan berikut: (Nota : Jika menggunakan aplikasi hrmis <u>http://hrmis2.eghrmis.gov.my</u>)

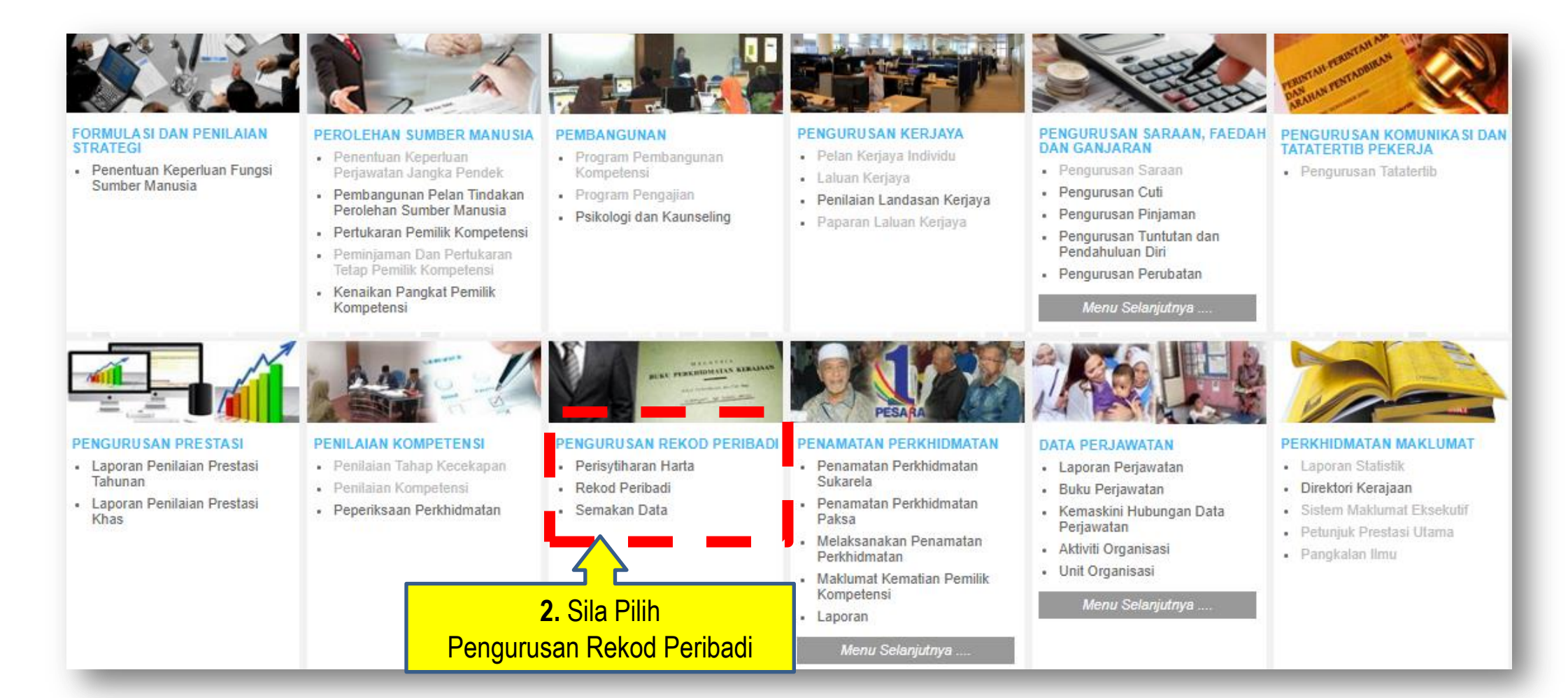

#### PROSES PENGEMASKINIAN REKOD PERIBADI

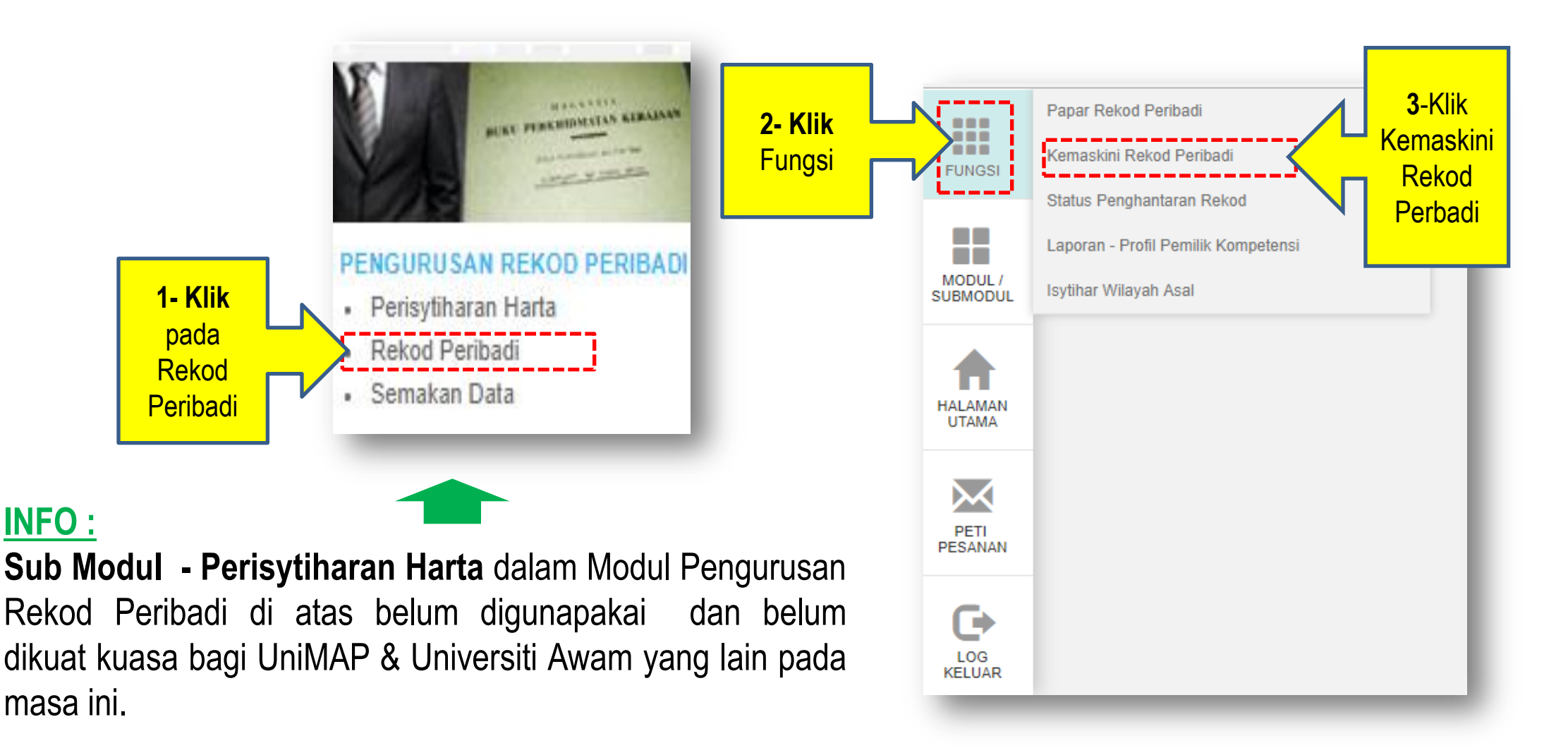

#### PROSES PENGEMASKINIAN REKOD PERIBADI

|          | PEMILIK REK              | OD : ENCIK MUHAIMIN BIN MUKHTAR / 15312 | 05 / 8503          |                |                                |                          |        |  |  |  |  |
|----------|--------------------------|-----------------------------------------|--------------------|----------------|--------------------------------|--------------------------|--------|--|--|--|--|
|          | KEMASKINI REKOD PERIBADI |                                         |                    |                |                                |                          |        |  |  |  |  |
|          | Data Peri                | ibadi Persatuan                         | Keluarga           | Bahasa         | Lesen                          | Kecacatan                | Paspor |  |  |  |  |
| FUNGSI   | Pendidi                  | kan Pengalaman Bekerja                  | Anugerah           | Akaun          | Sejarah Perubatan              | Permit Kerja             |        |  |  |  |  |
|          |                          |                                         |                    |                |                                |                          | _      |  |  |  |  |
|          |                          |                                         |                    |                |                                |                          |        |  |  |  |  |
| MODUL /  |                          | -                                       |                    |                |                                |                          |        |  |  |  |  |
| SUBMODUL | NO                       | IA:                                     |                    |                |                                |                          |        |  |  |  |  |
|          |                          |                                         |                    |                |                                |                          |        |  |  |  |  |
|          |                          | Pengisian Data Peribad                  | i. Keluarga dan Pe | endidikan adal | lah diwaiibkan kepac           | da semua staf            |        |  |  |  |  |
| HALAMAN  |                          |                                         | ,                  |                |                                |                          |        |  |  |  |  |
| UTAMA    |                          | Pengisian data nada ha                  | haqian-hahaqian l  | ain adalah am  | nat digalakkan                 |                          |        |  |  |  |  |
|          |                          | i eligisiali uata paua ba               | nagian-banagian i  | ann auaiann an | iat digalakkari.               |                          |        |  |  |  |  |
| $\sim$   |                          |                                         | -)                 |                |                                |                          |        |  |  |  |  |
| PETI     |                          | (Jika ada yang berkalta                 | ר).                |                |                                |                          |        |  |  |  |  |
| PESANAN  |                          |                                         |                    |                |                                |                          |        |  |  |  |  |
|          |                          |                                         |                    |                |                                |                          |        |  |  |  |  |
| C I      |                          |                                         |                    |                |                                |                          |        |  |  |  |  |
| LOG      |                          |                                         |                    |                |                                |                          |        |  |  |  |  |
| KELUAR   |                          |                                         |                    |                |                                |                          |        |  |  |  |  |
|          |                          |                                         |                    |                |                                |                          |        |  |  |  |  |
|          |                          | INFO                                    | Jika butang KEMAS  | SKINI @ KFI U  | <b>AR</b> tidak kelihatan sila | tekan kekunci " <b>T</b> |        |  |  |  |  |
|          |                          |                                         |                    |                |                                |                          |        |  |  |  |  |
|          |                          |                                         |                    |                |                                |                          |        |  |  |  |  |

#### PROSES PENGEMASKINIAN DATA PERIBADI

|                     | KEMASKINI REKOD PER    | IBADI                                |                                 |                  |                             |                                          |                                |                          |                            |                           |       |
|---------------------|------------------------|--------------------------------------|---------------------------------|------------------|-----------------------------|------------------------------------------|--------------------------------|--------------------------|----------------------------|---------------------------|-------|
|                     | Data Peribadi          | Persatuan                            | Keluarga                        |                  | Bahasa                      | Lesen                                    | Kecacatan                      |                          |                            |                           |       |
| FUNGSI              | Pendidikan             | Pengalaman Bekerja                   | Anugerah                        |                  | Akaun                       | Sejarah Perubatan                        | Permit Kerj                    |                          |                            |                           |       |
|                     |                        |                                      |                                 |                  |                             |                                          | _                              |                          |                            |                           |       |
| - 55 - 1            | * Mandatori            |                                      |                                 |                  | KEMASKINI REKODI            | PERIBADI                                 |                                |                          |                            |                           |       |
| MODUL /<br>SUBMODUL | Sumber data 12 item ya | ng berlabel BIRU dan tidak boleh diu | bah adalah daripada Jabatan Pen | FUNGSI           | Data Peribadi<br>Pendidikan | Persatuan<br>Pengalaman Bekerja          | Keluarga<br>Anugerah           | Bahasa<br>Akaun          | Lesen<br>Sejarah Perubatan | Kecacatan<br>Permit Kerja | Paspo |
|                     | Nama *                 | : MUHAIMIN BIN                       | MUKHTAR                         |                  | SENARAI MAKLUMAT            | DATA PERIBADI                            |                                |                          |                            |                           |       |
|                     | Gelaran*               | : Encik                              | •                               | MODUL /          | Sumber data 12 iten         | n yang berlabel BIRU dan tidak boleh diu | ibah adalah daripada Jabatan F | Pendaftaran Negara (JPN) |                            |                           |       |
| HALAMAN             | Pangkat                | :                                    |                                 | SUBMODUL         | BUTIRAN KAD PENG            | ENALAN BARU :                            |                                | BUTIRAN KAD PENGE        | NALAN LAMA :               |                           |       |
| UTAMA               | -<br>Tarikh Lahir *    | • 21/03/1085                         |                                 |                  | No. KP                      | : 8503                                   |                                | No. KP                   | :                          |                           |       |
|                     |                        | . 21/03/1903                         |                                 | Π                | Tarikh Dikeluarkan          | :  01/01/2                               | 001                            | Tarikh Dikeluarkan       | :                          |                           |       |
|                     | Umur                   | : 33 Tahun 3 Bulan                   |                                 | HALAMAN<br>UTAMA |                             | · Biru                                   |                                | Wallia KP                | · - Pil                    | han - 🔻                   |       |
|                     | Negara Lahir *         | : Malaysia                           |                                 |                  | Alamat Tetap *              |                                          |                                |                          |                            |                           |       |
| PETI<br>PESANAN     | Negeri Lahir*          | : Perlis                             |                                 | $\sim$           |                             | :  4                                     | JEJAWI, ARAU                   | J, PERLIS                |                            |                           | - 1   |
|                     | No. Sijil Lahir*       | : F61                                |                                 | PETI<br>PESANAN  |                             | :                                        |                                |                          |                            |                           | - 1   |
| G                   | Jantina*               | : Lelaki                             |                                 |                  | Negara *                    | : Malaysia                               |                                | ▼ Bandar*                | : Arau 🔻                   |                           | - 8   |
| 6                   | Status Warganegara*    | : Warganegara                        |                                 | G                | Negeri *                    | : Perlis                                 | ▼                              | Poskod *                 | : 02600                    |                           | - 8   |
| LOG<br>KELUAR       | Warganegara*           | : Malaysia                           |                                 | LOG<br>KELUAR    | No. Telefon                 | :                                        |                                |                          |                            |                           |       |
|                     | Bangsa*                | : Melayu                             |                                 |                  | Alamat Surat Manu           | urat * 🗌 Cama asperti di atas            |                                |                          |                            |                           |       |
|                     | Etnik *                | : Melayu 🔻                           | ]                               |                  | Alamat Surat Meny           | i i k                                    | JEJAWI ARAL                    | L PERLIS                 |                            |                           |       |
|                     | Status Bumiputera      | : Bumiputera                         | Ŧ                               |                  |                             | :                                        |                                |                          |                            |                           |       |
|                     | Agama *                | : Islam                              | Kumpulan D                      |                  |                             |                                          |                                | HANTAR SET SEMULA        | BATAL                      |                           | - 1   |
|                     |                        |                                      |                                 |                  |                             |                                          |                                |                          |                            |                           |       |
|                     |                        |                                      |                                 | _                |                             |                                          |                                |                          |                            |                           |       |
|                     |                        |                                      |                                 |                  |                             |                                          |                                |                          |                            |                           |       |

- Kemaskini maklumat dengan LENGKAP seperti Gelaran, Nombor Surat Beranak, Nombor Telefon Bimbit, alamat E-mail, Alamat Tetap dan Alamat Surat Menyurat. Kemudian klik butang HANTAR
- Jika menerima MESEJ "Anda pasti menghantar rekod ini?" Sila Klik 'OK'

### PROSES PENGEMASKINIAN DATA KELUARGA

|                 | KEMASKINI RE                                                                             | KOD PERIBADI                                                                                    |                           |                     |        |                   |              |          |  |  |
|-----------------|------------------------------------------------------------------------------------------|-------------------------------------------------------------------------------------------------|---------------------------|---------------------|--------|-------------------|--------------|----------|--|--|
| FUNCT           | Data Peri                                                                                | badi                                                                                            | Persatuan                 | Keluarga            | Bahasa | Lesen             | Kecacatan    | Pasport  |  |  |
| FUNGSI          | Pendidi                                                                                  | an Peng                                                                                         | jalaman Bekerja           | Anugerah            | Akaun  | Sejarah Perubatan | Permit Kerja |          |  |  |
|                 |                                                                                          |                                                                                                 |                           |                     |        |                   |              |          |  |  |
|                 | SENARAI MAKI                                                                             | UMAT KELUARGA                                                                                   |                           |                     |        |                   |              |          |  |  |
| MODUL /         | Jumlah Rekod                                                                             | : 1                                                                                             |                           |                     |        |                   | Halaman 1 da | ripada 1 |  |  |
| SUBMODUL        | Bil                                                                                      |                                                                                                 | <u>Nama Ahli Keluarga</u> | L                   |        | <u>Hubungan</u>   |              | <b>_</b> |  |  |
|                 | 1                                                                                        |                                                                                                 |                           | I                   | steri  |                   |              |          |  |  |
|                 | Klik hyperlink 'Nama Ahli Keluarga' untuk kemaskini maklumat terperinci.                 |                                                                                                 |                           |                     |        |                   |              |          |  |  |
|                 | 1                                                                                        |                                                                                                 |                           |                     |        |                   |              |          |  |  |
| HALAMAN         |                                                                                          |                                                                                                 |                           |                     |        |                   |              |          |  |  |
|                 |                                                                                          |                                                                                                 |                           |                     |        |                   |              | <b>.</b> |  |  |
| _               |                                                                                          |                                                                                                 |                           | 17                  | 1      |                   |              |          |  |  |
|                 | NOTA :                                                                                   |                                                                                                 |                           |                     | ТАМВАН |                   |              |          |  |  |
| PETI<br>PESANAN |                                                                                          |                                                                                                 |                           |                     |        |                   |              |          |  |  |
|                 | 🗖 Klik pada pautan keluarga untuk mengemaskini maklumat keluarga. Sekiranya tiada maklur |                                                                                                 |                           |                     |        |                   |              |          |  |  |
|                 |                                                                                          | <b>Min</b> paua paulah keluarya untuk menyemaskini maklumat keluarya. Sekirariya ilaua maklumat |                           |                     |        |                   |              |          |  |  |
|                 |                                                                                          |                                                                                                 | , u                       |                     |        |                   |              |          |  |  |
|                 |                                                                                          | elliarda van                                                                                    | a ternanar sila           | i tekan hutanα 'ΙΔΝ | ΛΚΔΗ'  |                   |              |          |  |  |

Anda boleh terus menambah maklumat suami, isteri, ibu, bapa, ibu tiri, bapa tiri, anak kandung, anak

angkat dan lain-lain yang berkaitan dengan menekan butang 'TAMBAH' setelah selesai data tersebut

dilengkapkan.

LOG KELUAR

### PROSES PENGEMASKINIAN DATA KELUARGA

#### Nota :

Untuk penambahan maklumat anak. Anda perlu mengemaskini maklumat isteri terlebih dahulu.

□ Sila kemaskini maklumat dengan LENGKAP kemudian klik butang HANTAR

| * Mandatori   Status Tanggungan * : Image: Ya image: Ya image: |  | <b>1 -</b> Pastikan anda klik<br>" <b>Ya</b> " bagi keluarga<br>yang layak menerima<br>kemudahan perubatan |         | atus Kecacatan<br>ontek Kecemasan * | : ○Ya ● Tidak<br>: ○Ya ● Tidak                         |                                           |                                                               |
|----------------------------------------------------------------------------------------------------|--|----------------------------------------------------------------------------------------------------|---------|-------------------------------------|--------------------------------------------------------|-------------------------------------------|---------------------------------------------------------------|
| No. Pasport :                                                                                                    |  |                                                                                                    | FUNGSI  |                                     | Papar Rekod Pe<br>Kemaskini Reko                       | eribadi<br>od Peribadi                    | <b>2-</b> Anda boleh menyemak<br>status penghantaran rekod di |
|                                                                                                    |  |                                                                                                    | I<br>SL | MODUL /<br>UBMODUL                  | Status Penghan<br>Laporan - Profil<br>Isytihar Wilayah | taran Rekod<br>Pemilik Kompetensi<br>Asal | menu "Status Penghantaran<br>Rekod"                           |
|                                                                                                    |  |                                                                                                    |         | ♠                                   |                                                        |                                           |                                                               |

#### **REKOD PERIBADI – RUJUKAN**

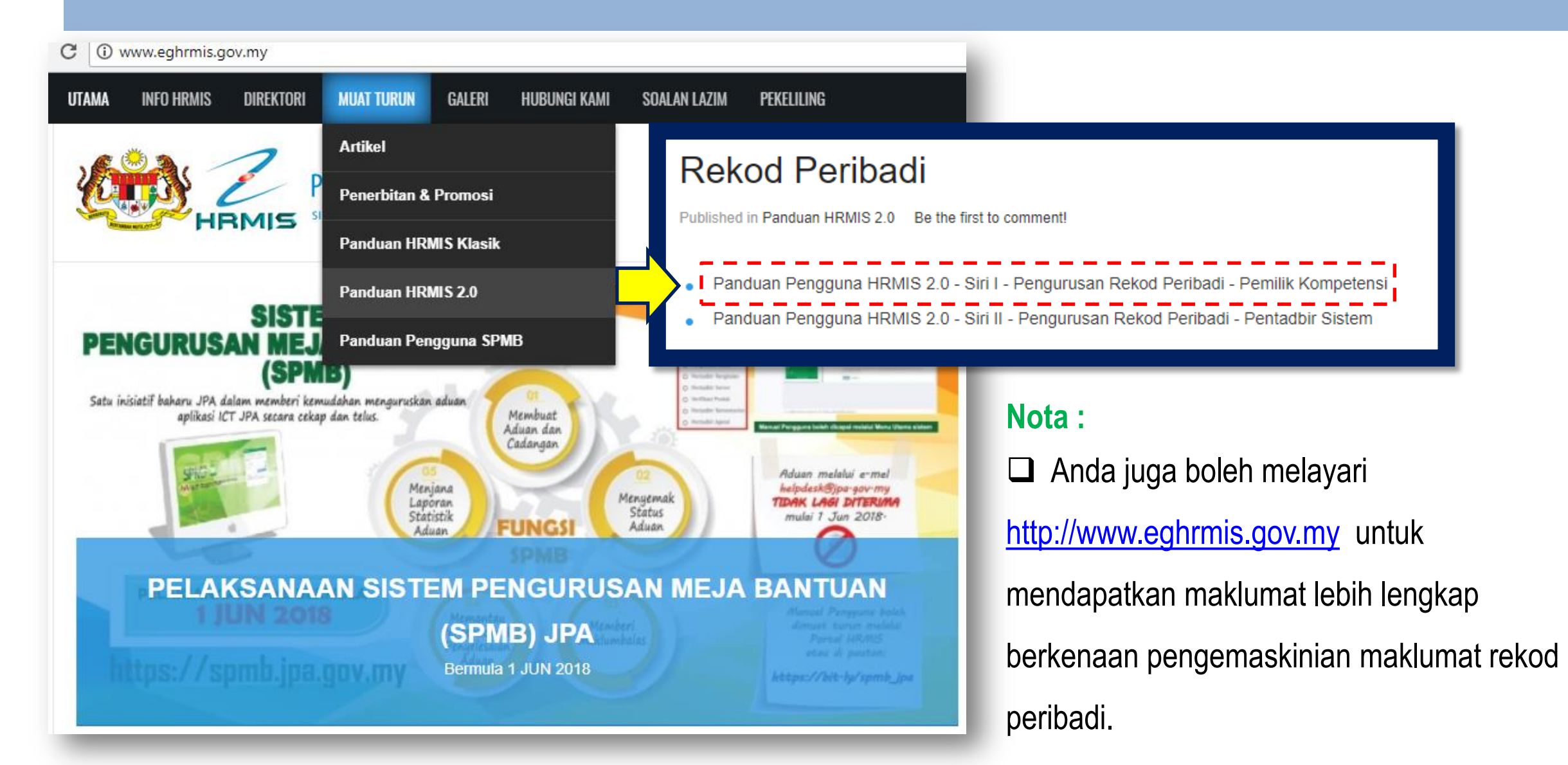

#### PERSOALAN / PENGESAHAN BUTIRAN REKOD PERIBADI

#### PENGESAHAN BUTIRAN DATA PERIBADI STAF

- En. Mohd Shahfi Bin Ismail
- Penolong Pegawai Tadbir
- Unit Perjawatan, Bahagian Pentadbiran & Pengurusan Sumber Manusia
- Tel / email : 04 979 8393 / <u>shahfi@unimap.edu.my</u>

#### PENGESAHAN BUTIRAN DATA KELUARGA

- Pn Nur Shafissa Binti Shabudin
- Pegawai Tadbir
- Unit Perkhidmatan, Bahagian Pentadbiran & Pengurusan Sumber Manusia
- Tel / email : 04 979 7819 / <u>shafissa@unimap.edu.my</u>

## **TERIMA KASIH**

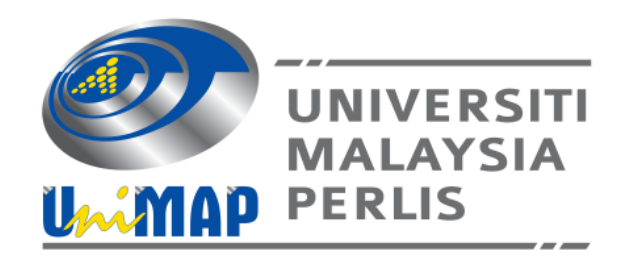

Bahagian Pentadbiran & Pengurusan Sumber Manusia Jabatan Pendaftar Universiti Malaysia Perlis